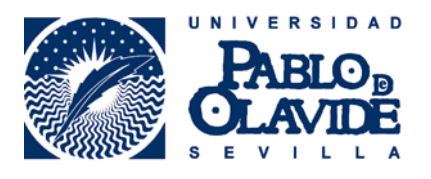

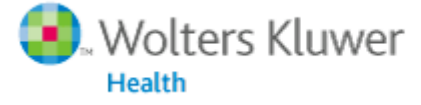

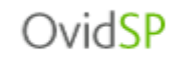

## EXPORTACIÓN DE REGISTROS BIBLIOGRÁFICOS DESDE OVIDSP A RefWorks

1. A partir de los resultados de su búsqueda, seleccione los registros que desee exportar y pulse en Exportar

| Herramientas de resultados 🔺                                                                                                    | Intervalo                                                                                                    | or correo electrónico B Exportar                                                                                                    |  |
|----------------------------------------------------------------------------------------------------|----------------------------------------------------------------------------------------------------|----------------------------------------------------------------------------------------------------|--|
| 🔅 Opciones                                                                                                    | 🗟 Añadir a Mis proyectos 🤇 Ver registros seleccionados                                                                                                    |                                                                                                    |  |
| <ul> <li>Información sobre la<br/>búsqueda</li> </ul>                                                                                                 | Borrar resultados seleccionados Ver: Título Referencia Resumen 10 Por página                                                                                                    | •                                                                                                    |  |
| Usted buscó:<br>(salloum m or salzberger<br>wittenberg i).au.<br>- Términos de búsqueda<br>utilizados:<br>i<br>m<br>salloum<br>salloum m<br>salloum m | <ol> <li>A process evaluation of school social work services in a disciplinary alternative educational program.</li> <li>Carpenter Aeby T.; Salloum M.; Aeby V.</li> <li>Children &amp; Schools. 23(3) July 2001, 171-180.</li> <li>[Journal]</li> <li>AN: 70703</li> <li>Ver resumen</li> </ol> | <ul> <li>Ver Resumen</li> <li>Referencia completa</li> <li>Artículo citado en</li> <li>Enlace OPAC</li> <li>Solicitud de<br/>Documentos</li> <li>Recursos de Internet</li> </ul> |  |
| salzberger wittenberg i<br>wittenberg<br>En la búsqueda se<br>obtuvieron:                                                                             | 2. Wississippi social workers' attitudes toward poverty and the poor.<br>Rehner T.; Ishee J.; Salloum M.; Velaques D.                                                                                                    | <ul> <li>Ver Resumen</li> <li>Referencia completa</li> </ul>                                                                                                    |  |
| 3 resultados<br>Ordenar por:<br>-                                                                                                    | Jaurnal of Social Work Education. 33(1) Win 1997, 131-42.<br>[Journal]<br>AN: 63028                                                                                                    | Artículo citado en                                                                                                    |  |
| Personalizar la visualización                                                                                                    | Ver resumen His proyectos                                                                                                    | <ul> <li>Texto Completo</li> <li>Enlace OPAC</li> <li>Recursos de Internet</li> </ul>                                                                                            |  |

2. A continuación, aparece una pantalla donde aparecen las diferentes opciones de exportación. Seleccione Exportar a RefWorks y los campos que desea exportar. Para finalizar, pulse en Exportar referencia(s).

| Exportar la lista de referencias:                   |  |  |  |  |
|-----------------------------------------------------|--|--|--|--|
| Exportar a RefWorks                                 |  |  |  |  |
| Resultados seleccionados:                           |  |  |  |  |
| <ul> <li>Seleccionar campos para mostrar</li> </ul> |  |  |  |  |
| O Citación (Título, Autor, Fuente)                  |  |  |  |  |
| O Citación + resumen                                |  |  |  |  |
| Citación + resumen + encabezamientos de materia     |  |  |  |  |
| Referencia completa                                 |  |  |  |  |
| C Campos personalizados Seleccionar campos          |  |  |  |  |
| ▼ Incluir                                           |  |  |  |  |
| URL de texto completo de Ovid en referencia         |  |  |  |  |
| Cancelar Exportar referencia(s)                     |  |  |  |  |

3. La aplicación RefWorks aparecerá en una nueva ventana de su navegador. Si no se abre una segunda ventana de su navegador compruebe que no está activado el **bloqueador de pantallas emergentes** (Explorer).

## 4. Introduzca su Nombre de Usuario y su Contraseña

| ¿Es usted nuevo usuario de RefWorks?                                   |  |  |  |  |
|------------------------------------------------------------------------|--|--|--|--|
| Registrarse y crear una nueva cuenta                                   |  |  |  |  |
| Iniciar sesión con credenciales de<br>RefWorks                         |  |  |  |  |
| Universidad Pablo de Olavide ( <u>no es mi</u><br><u>institución</u> ) |  |  |  |  |
| Nombre de Usuario                                                      |  |  |  |  |
| Contraseña                                                             |  |  |  |  |
| Keep my session open<br>for 14 days                                    |  |  |  |  |
| <u>∆Ha olvidado sus credenciales de inicio de</u><br><u>sesión?</u>    |  |  |  |  |
| Iniciar sesión con otras credenciales                                  |  |  |  |  |
| Credenciales de Athens                                                 |  |  |  |  |
| <u>Credenciales de mi institución (Shibboleth)</u> 🍼                   |  |  |  |  |
|                                                                        |  |  |  |  |

RECUERDE: **RefWorks** permite también el acceso remoto (desde fuera del campus de la UPO). Cuando se registre desde una IP no autorizada, deberá solicitar su Código de Grupo

5. De esta forma, le aparecerán sus últimos registros importados, al pulsar el botón Ver la carpeta de última exportación.

| SefWorks                                |                                                 | Universidad Pablo de Olavide<br>lienvenido, Biblioteca de la Universidad Pablo de<br>Olavide. |
|-----------------------------------------|-------------------------------------------------|-----------------------------------------------------------------------------------------------|
| Referencias                             | Importar referencias                            | 🗙 🙈 Buscar 📗                                                                                  |
| 🕞 Nueva Carpeta                         | Importación completa - 1 referencias importadas |                                                                                               |
| Referencias > T                         | Registro de Importación *                       | mportación (1)<br>ca 2.0 (17)                                                                 |
| Referencia<br>U:<br>© Seleccionado C Pá |                                                 | miso medioambier                                                                              |
| D ID Ref                                |                                                 | \$2 (212)                                                                                     |
| Título                                  |                                                 | s <b>3</b> (4)                                                                                |
| Fuente                                  |                                                 | s <mark>5</mark> (0)                                                                          |
| Carpetas                                |                                                 | e (2)                                                                                         |
| ID Ref                                  |                                                 | Llosa, Mario (11)                                                                             |
| Título del libro<br>Fuente              |                                                 | pido                                                                                          |
| ID Ref                                  |                                                 |                                                                                               |
| Título del libro                        |                                                 | a Avanzada                                                                                    |
| Fuente<br>Carpetas                      |                                                 | izar<br>r formatos                                                                            |
| ID Ref                                  |                                                 | e los Formatos                                                                                |
| Título del libro<br>Fuente<br>Carpetas  | Ver la carp                                     | eta Última importación                                                                        |
| ID Ref                                  | 13 Libro, Entero Referencia 5 de 702            | de RefWorks 2.0                                                                               |

Para más información: Servicio de Información y Referencia infobib@upo.es

Actualizado: 11/12/2012